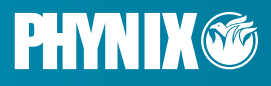

# Bedienungsanleitung Instruction Manual

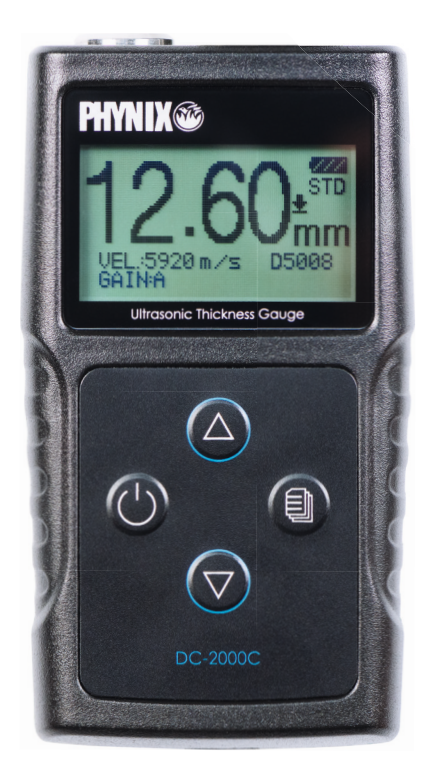

WANDDICKENMESSGERÄT WALL THICKNESS GAUGE DC-2000C

WWW.PHYNIX.COM

#### Inhalt

| 1.       | Beschreibung                                | 5  |
|----------|---------------------------------------------|----|
| 2.       | Technische Daten                            | 5  |
| 3.       | Lieferumfang                                | 6  |
| 4.       | Übersicht                                   | 6  |
| 5.       | Tastatur                                    | 7  |
| 6.       | Anzeige                                     | 8  |
| 7.       | Vorbereitung vor der Messung                | 8  |
| 7.1.     | Vorbereitung des Gerätes                    | 8  |
| 7.2.     | Auswahl der Sonde                           | 8  |
| 7.3.     | Behandlung der zu messenden Oberfläche      | 9  |
| 8.       | Grundfunktionen                             | 10 |
| 8.1.     | Einschalten                                 | 10 |
| 8.2.     | Null-Kalibrierung                           | 10 |
| 8.3.     | Beleuchtung                                 | 10 |
| 8.4.     | Einstellen der Geräteparameter              | 10 |
| 8.4.1.   | Messung                                     | 10 |
| 8.4.1.1. | Standardmessung                             | 11 |
| 8.4.1.2. | Minimum-Messung                             | 11 |
| 8.4.2.   | Schallgeschwindigkeit                       | 11 |
| 8.4.2.1. | Materialien                                 | 11 |
| 8.4.2.2. | Eingabe der Schallgeschwindigkeit           | 13 |
| 8.4.2.3. | Messen der Schallgeschwindigkeit            | 14 |
| 8.4.2.4. | Speicher für Schallgeschwindigkeiten        | 15 |
| 8.4.3.   | Auflösung, Maßeinheit                       | 16 |
| 8.4.4.   | Sondenkalibrierung                          | 16 |
| 8.4.5.   | Funktion                                    | 17 |
| 8.4.5.1. | Ausschalt-Modus                             | 17 |
| 8.4.5.2. | Einstellen der Verstärkung                  | 17 |
| 8.4.5.3. | Sprachen                                    | 18 |
| 8.4.5.4. | Kontrast                                    | 19 |
| 8.4.5.5. | Werkseinstellung                            | 19 |
| 8.4.5.6. | Information                                 | 20 |
| 9.       | Anhang: Tabelle mit Schallgeschwindigkeiten | 21 |

#### Contents

| 10.       | General Description                     | 22 |
|-----------|-----------------------------------------|----|
| 11.       | Technical Specifications                | 22 |
| 12.       | Standard Delivery                       | 23 |
| 13.       | Overview                                | 23 |
| 14.       | Keypad Functions                        | 24 |
| 15.       | Display Screen                          | 25 |
| 16.       | Preparation before measurement          | 25 |
| 16.1.     | Preparation of the instrument           | 25 |
| 16.2.     | Selection of the Probe                  | 25 |
| 16.3.     | Treatment of the surface to be measured | 26 |
| 17.       | Basic Operations                        | 27 |
| 17.1.     | Switch on                               | 27 |
| 17.2.     | Probe Zero                              | 27 |
| 17.3.     | Backlight                               | 27 |
| 17.4.     | Parameters setting                      | 27 |
| 17.4.1.   | Measurement                             | 27 |
| 17.4.1.1. | Standard measurement                    | 28 |
| 17.4.1.2. | Minimum value measurement               | 28 |
| 17.4.2.   | Velocity Rate                           | 28 |
| 17.4.2.1. | Materials                               | 28 |
| 17.4.2.2. | Velocity Input                          | 29 |
| 17.4.2.3. | Velocity Measurement                    | 30 |
| 17.4.2.4. | Velocity Storage                        | 31 |
| 17.4.3.   | Resolution, Unit of measurement         | 32 |
| 17.4.4.   | Probe Calibration                       | 32 |
| 17.4.5.   | Function                                | 33 |
| 17.4.5.1. | Switch off mode                         | 33 |
| 17.4.5.2. | Gain setting                            | 34 |
| 17.4.5.3. | Languages                               | 34 |
| 17.4.5.4. | Contrast                                | 35 |
| 17.4.5.5. | Default                                 | 35 |
| 17.4.5.6. | Information                             | 36 |
| 18.       | Appendix: Table with Sound Velocities   | 37 |

# 1. Beschreibung

Das Ultraschall-Wanddickenmessgerät DC-2000C ist unser neues, innovatives Messgerät mit automatischer Sondenerkennung, automatischer Nullpunkteinstellung und einem größeren, besser lesbaren LCD-Display mit Hintergrundbeleuchtung. Dieses Instrument kann mit sehr hoher Auflösung (0,01 mm oder 0,001 inch) die Dicke von metallischen und nichtmetallischen Materialien wie Stahl, Aluminium, Titan, Kunststoffen, Keramik, Glas und anderen Materialien messen. Die DC-2000C-Geräte zeigen die Messwerte in Millimetern oder Inch an.

# 2. Technische Daten

| Messbereich           | : 0.65 mm – 400.0 mm                 |  |  |  |
|-----------------------|--------------------------------------|--|--|--|
| Auflösung             | : 0.01 mm (0.001″), 0.1 mm (0.01″)   |  |  |  |
| Messunsicherheit      | : 0.65 mm - 9.99 mm ± 0.04 mm        |  |  |  |
|                       | : 10.00 mm - 99.99 mm ± (0.1%H+0.04) |  |  |  |
|                       | : 100.0 mm - 400.0 mm ± 0.3%H        |  |  |  |
| Null-Kalibrierung     | : automatisch                        |  |  |  |
| Schallgeschwindigkeit | : 1000 m/s - 9999 m/s                |  |  |  |
| Messrate              | : 4 pro Sekunde                      |  |  |  |
| Anzeige               | : 128 × 64 LCD (beleuchtet)          |  |  |  |
| Batterien             | : 2 x AAA Batterien                  |  |  |  |
| Betriebstemperatur    | : -20 °C - +50 °C                    |  |  |  |
| Oberflächentemp.      | : -20 °C – +350 °C (sondenabhängig)  |  |  |  |
| Abmessungen (LxBxH)   | : 116 mm × 64 mm × 27 mm             |  |  |  |
| Gewicht               | : 0.22 kg (incl. Batterien)          |  |  |  |

# 3. Lieferumfang

- -- Grundgerät
- -- Standardsonde 5 MHz D5008
- -- Koppelgel 75 ml
- -- 2 AAA Batterien
- -- Kalibrierblock 4 mm (zur Kontrolle)
- -- Koffer
- -- Bedienungsanleitung
- -- Zertifikat

# 4. Übersicht

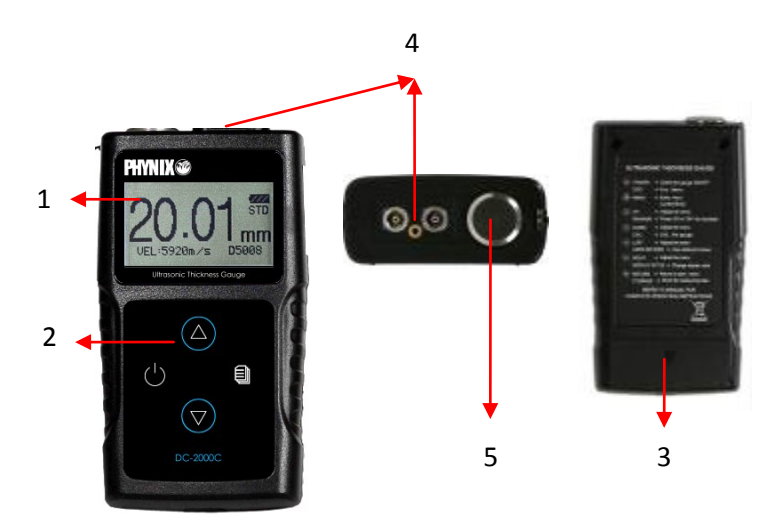

- 1. LCD Anzeige 2. Tastatur 3. Batteriefach
- 4. Sondenanschluss 5. Testblock 4mm

### Hinweis: Dieser Testblock dient nicht zur Kalibrierung, sondern nur zur Überprüfung, ob das Instrument richtig funktioniert.

# 5. Tastatur

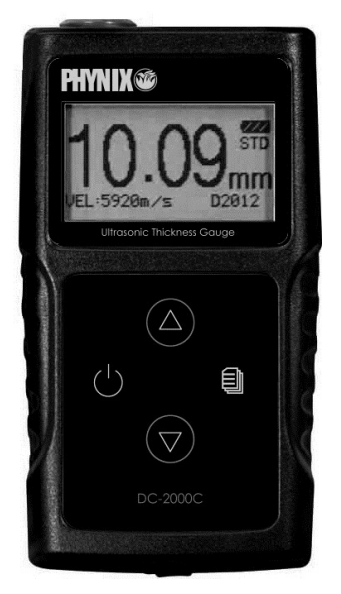

### DC-2000C

|                    | Ein-         | Drücken Sie diese Taste, um das         |  |  |
|--------------------|--------------|-----------------------------------------|--|--|
|                    | /Ausschalten | Instrument ein- oder auszuschalten.     |  |  |
| $\bigcirc$         | 7. rück      | Drücken Sie diese Taste, um das Menü zu |  |  |
|                    | LOIOCK       | verlassen.                              |  |  |
|                    | Monu         | Drücken Sie diese Taste, um zum         |  |  |
|                    | Meno         | Betriebsmenü zu gelangen.               |  |  |
| 딘                  | Postätigung  | Drücken Sie diese Taste, um die Auswahl |  |  |
|                    | Besialigung  | zu bestätigen .                         |  |  |
|                    | Navigation   | Wechseln Sie zwischen den               |  |  |
|                    | hoch         | Menüoptionen in der Menübedienung.      |  |  |
| $(\bigtriangleup)$ | Hintorgrund  | Drücken Sie diese Taste, um die         |  |  |
|                    | Beleuchtung  | Hintergrundbeleuchtung ein- oder        |  |  |
|                    |              | auszuschalten (während der Messung).    |  |  |
|                    | Navigation   | Wechseln Sie zwischen den               |  |  |
|                    | runter       | Menüoptionen in der Menübedienung       |  |  |
|                    |              | Halten Sie die Sonde in die Luft und    |  |  |
|                    | Kalibrioruna | drücken Sie diese Taste, um eine        |  |  |
|                    | Kuliblielong | Kalibrierung durchzuführen (im          |  |  |
|                    |              | Messmodus).                             |  |  |

## 6. Anzeige

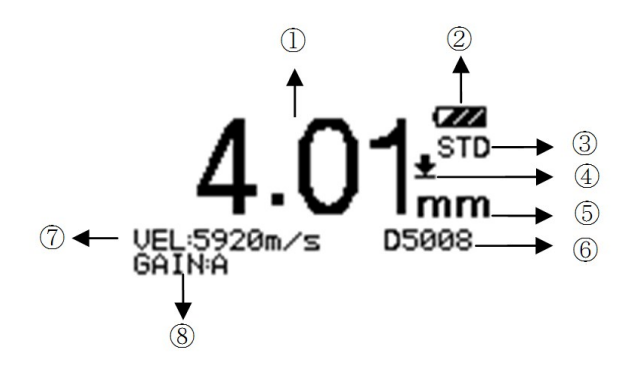

- 1 Messwert
- 2 Batteriezustand
- 3 Messmodus
- 4 🛨 Koppelanzeige
- 5 Maßeinheit
- 6 Sondentyp
- 7 Schallgeschwindigkeit
- 8 Verstärkung

## 7. Vorbereitung vor der Messung

### 7.1. Vorbereitung des Gerätes

Überprüfen Sie das neu gekaufte Instrument und das Zubehör gemäß dem beschriebenen Lieferumfang in Kapitel 3. Wenn Sie feststellen, dass er nicht übereinstimmt, wenden Sie sich bitte rechtzeitig an Ihren Händler. Wenn das Instrument beschädigt ist, verwenden Sie es bitte nicht und wenden Sie sich so bald wie möglich an Ihren Händler.

### 7.2. Auswahl der Sonde

Für die unterschiedlichen Anwendungen stehen eine Reihe von Sonden zur Verfügung (Tabelle).

| Туре  | Freq.    | Messbereich<br>[mm] | Untergrenze bei<br>Stahlrohren [mm] | Temp.    | Anwendung                                                                                                    |
|-------|----------|---------------------|-------------------------------------|----------|----------------------------------------------------------------------------------------------------|
| D5008 | 5.0 MHz  | 0.8 – 300           | Ø 25 x 1.2                          | < 60 °C  | Die Standardsonde wird<br>häufig eingesetzt, z.B. wenn<br>die Messfläche eben oder<br>leicht gekrümmt ist oder die<br>Dicke des zu messenden<br>Werkstücks größer als 50 mm<br>ist. |
| D7006 | 7.5 MHz  | 0.65 - 50           | Ø 15 x 1.2                          | < 60 °C  | Wird zur Messung von<br>dünnen Wandstärken und<br>auf stark gekrümmten<br>Oberflächen verwendet.                                                                                    |
| D7004 | 10.0 MHz | 0.65 - 20           | Ø 15 x 1.0                          | < 60 °C  | Wird zur Messung von<br>dünnen Wandstärken und<br>auf stark gekrümmten<br>Oberflächen verwendet.                                                                                    |
| D2012 | 2.0 MHz  | 2.0 - 400           | Ø 40 x 3.0                          | < 60 °C  | Für grobkörnige Materialien<br>(z.B. Gusseisen) und raue<br>Oberflächen                                                                                                    |
| D5113 | 5.0 MHz  | 2.0 - 200           | Ø 25 x 2.0                          | < 350 °C | Wird bei Oberflächen-<br>temperaturen von bis zu 350<br>°C eingesetzt. Es muss ein<br>geeignetes Koppelgel<br>verwendet werden.                                                     |

## 7.3. Behandlung der zu messenden Oberfläche

Wenn die zu messende Oberfläche zu rau oder zu rostig ist, führen Sie die Behandlung gemäß den folgenden Methoden durch:

- Reinigen Sie die Oberfläche durch Schleifen, Polieren, Feilen usw. oder verwenden Sie ein Koppelgel mit hoher Viskosität dafür.
- Verwenden Sie Koppelgel.
- Nehmen Sie mehrere Messungen an demselben Testpunkt vor.

# 8. Grundfunktionen

## 8.1. Einschalten

Wählen Sie eine Sonde aus, stecken Sie sie in die Sondenbuchse und drücken

Sie 🖤 , um das Gerät einzuschalten. Auf dem Bildschirm werden die Seriennummer und die Versionsnummer angezeigt.

Wenn Sie die Sonde vor dem Einschalten des Geräts nicht eingesetzt haben, werden Sie auf dem Bildschirm dazu aufgefordert. Führen Sie die Sonde jetzt in die Buchse ein und warten Sie, bis Sie den Messstatus erreicht haben.

Hinweis: Bitte verwenden Sie die mitgelieferte Standardsonde, da das Gerät sonst nicht normal funktioniert und "Fehler" anzeigt.

## 8.2. Null-Kalibrierung

Das Messgerät führt einen **automatischen** Nullabgleich der Sonde durch, wodurch die Notwendigkeit einer On-Block-Kalibrierung entfällt. Schalten Sie das Gerät ein und das Messgerät startet direkt im Messmodus. Eine Nullkalibrierung kann aber auch über die Tastatur ausgeführt werden. Halten

Sie dazu die Sonde frei in die Luft und drücken Sie 🔍. Diese Kalibrierung kann jederzeit durchgeführt werden.

Hinweis: Stellen Sie sicher, dass die Sonde beim ersten Einschalten des Messgeräts nicht angekoppelt ist und dass sich auf der Sonde kein Koppelgel befindet. Die Sonde sollte Raumtemperatur haben und sauber sowie ohne erkennbaren Verschleiß sein.

## 8.3. Beleuchtung

Drücken Sie , um die Beleuchtung ein- oder auszusachalten.

# 8.4. Einstellen der Geräteparameter

## 8.4.1. Messung

DC-2000C stellt zwei Messmodi zur Verfügung, Standardmessung und Minimum-Messung.

drücken Sie I. Messung erscheint,

- drücken Sie oder , bis der gewünschte Messmodus erscheint,
- drücken Sie 🛡 zur Bestätigung,
- oder drücken Sie , um das Menu zu verlassen und zur Messung zurückzukehren.

## 8.4.1.1. Standardmessung

Nach dem Aufsetzen der Sonde auf der Oberfläche erscheint bei erfolgreicher Koppelung das Koppelsymbol, die die Wanddicke wird kontinuierlich angezeigt.

## 8.4.1.2. Minimum-Messung

Während der Messung zeigt das Messgerät den Minimalwert des aktuellen Messpunkts an. Diese Funktion eignet sich besonders zum Testen einer gekrümmten Oberfläche oder um den Mindestwert zu ermitteln, der häufig für die Dickenmessung von Rohrleitungen verwendet wird.

Hinweis: Es wird nicht empfohlen, diese Funktion zum Messen von Gusseisen oder Legierungen zu verwenden.

## 8.4.2. Schallgeschwindigkeit

Die Schallgeschwindigkeit spielt eine wichtige Rolle bei der Messung. Unterschiedliche Materialien haben unterschiedliche Schallgeschwindigkeiten. Wenn die gewählte Schallgeschwindigkeit falsch ist, führt dies zu falschen Messergebnissen. Es gibt drei Möglichkeiten, die Schallgeschwindigkeit des Materials einzustellen:

- Wählen Sie direkt eine voreingestellte Schallgeschwindigkeit für ein bestimmtes Material.
- Geben Sie numerisch eine neue Geschwindigkeit ein, die nicht im Menü voreingestellt ist.
- Ermitteln Sie die genaue Schallgeschwindigkeit eines Werkstücks, dessen Dicke bekannt ist.

## 8.4.2.1. Materialien

Mit Hilfe der Material-Auswahl wird das zu messende Material und die entsprechende Schallgeschwindigkeit gewählt. Folgende Materialien können vom Benutzer ausgewählt werden: Aluminium, Titan, Stahl, Edelstahl, Glas, Kupfer, Gusseisen, Messing und Polystyrol. Das Gerät arbeitet mit folgenden Schallgeschwindigkeiten:

|                     | m/s  | Inch/µs |
|---------------------|------|---------|
| Aluminium           | 6300 | 0,2480  |
| Titan               | 6100 | 0,2401  |
| Stahl               | 5920 | 0,2331  |
| rostfreier<br>Stahl | 5800 | 0,2283  |
| Glas                | 5300 | 0,2087  |
| Kupfer              | 4700 | 0,1850  |
| Gusseisen           | 4600 | 0,1811  |
| Messing             | 4300 | 0,1693  |
| Polystyrol          | 2400 | 0,0945  |

- drücken Sie Dis 1. Messung erscheint,
- drücken Sie Oder O, um **2. Schallgeschw.** auszuwählen,
- drücken Sie 🕑 zur Bestätigung ,
- drücken Sie oder vm **1. Material** auszuwählen,
- drücken Sie Dzur Bestätigung,
- 🛆 oder 🖤 , um ein Material auszuwählen, drücken Sie drücken Sie 🗊 zur Bestätigung.

Hinweis: Die voreingestellten Schallgeschwindigkeiten sind nur theoretische Werte für gebräuchliche Materialien. Wenn Sie mit der genauen Schallgeschwindigkeit für Ihr Material arbeiten wollen, so können Sie diese mit der Funktion "Geschw.messung" ermitteln.

## 8.4.2.2. Eingabe der Schallgeschwindigkeit

Wenn Sie auf einem anderen Material messen wollen oder wenn die in der Tabelle genannten Schallgeschwindigkeiten nicht mit den Eigenschaften Ihres Materials übereinstimmt, dann können Sie die Schallgeschwindigkeit auch als Zahlenwert eingeben. Einige Werte dazu finden Sie im Anhang (Kapitel 9).

Wenn die voreingestellten Schallgeschwindigkeiten der neun Materialien nicht den Anforderungen des Anwenders entsprechen, finden Sie im Anhang eine Schallgeschwindigkeitstabelle, die die Schallgeschwindigkeit verschiedener Materialien angibt. Nehmen Sie diese Tabelle, um die richtige Schallgeschwindigkeit als Referenz einzustellen.

- drücken Sie I was bis 1. Messung erscheint,
- drücken Sie Oder Vum **2. Schallgeschw.** auszuwählen,
- drücken Sie 🖤 zur Bestätigung,
- drücken Sie oder vum **2. Geschw.eingabe** auszuwählen,
- drücken Sie zur Bestätigung. Die zuletzt eingestelle Schallgeschwindigkeit erscheint.
- drücken Sie ♥ um den Cursor ▼ an die zu verändernde Stelle zu bewegen,
- drücken Sie um den Wert an dieser Stelle zu erhöhen. Kleinere Zahlenwerte erhalten Sie durch mehrfaches Drücken dieser Taste.
- Wiederholen Sie ggf. die letzten beiden Schritte, um die Werte an den anderen Stellen zu verändern.
- Drücken Sie I zu Bestätigung. Das Display zeigt Ihnen vier gespeicherte Schallgeschwindigkeiten.
- drücken Sie oder , um einen Speicherplatz für die eben eingestellte Schallgeschwindigkeit auszuwählen.
- drücken Sie zur Bestätigung. Die eingestellte
   Schallgeschwindigkeit wird auf diesem Speicherplatz gespeichert. Sie

kann im Menü 2. Schallgeschw. - 4. Geschw.speicher ausgewählt werden.

 drücken Sie um das Menu zu verlassen und zur Messung zurückzukehren.

## 8.4.2.3. Messen der Schallgeschwindigkeit

Die Schallgeschwindigkeit kann aufgrund unterschiedlicher Bearbeitungsverfahren oder aus anderen Gründen auch auf demselben Werkstoff variieren. Diese Variationen können zu Messfehlern führen. Um diese Messfehler zu vermeiden, kann das DC-2000C die Schallgeschwindigkeit (Vunbekannt) eines Materials bestimmen.

Zur Messung der Schallgeschwindigkeit ist ein Werkstück erforderlich, dessen Dicke (dwerkstück) bekannt ist. Messen Sie mit dem DC-2000C die Dicke dieses Werkstücks (dAnzeige). Die dafür eingestellte Schallgeschwindigkeit (vMessung)sollte dabei in der Nähe der erwarteten Schallgeschwindigkeit liegen. Mit Hilfe der Pfeiltasten wird der angezeigte Dickenwert so lange verändert, bis er dem tatsächlichen Werkstückdicke entspricht. Anschließend kann die ermittelte Schallgeschwindigkeit abgelesen und und in einem der vier Speicherplätze abgespeichert werden.

- Messen Sie das Werkstück (mit einer Geschwindigkeit nahe der erwarteten), und Sie erhalten Sie einen Messwert,
- drücken Sie 🖤 bis 1. Messung erscheint,
- drücken Sie oder vm **2. Schallgeschw.** auszuwählen,
- drücken Sie 🛡 zur Bestätigung,
- drücken Sie Oder Um **3. Geschw.messung** auszuwählen,
- drücken Sie 🖤 zur Bestätigung.
- drücken Sie ♥ um den Cursor ▼ an die gewünschte Position des Dickenwertes zu bringen,

um den Zahlenwert an dieser Position um 1 zu

- drücken Sie erhöhen. Kleinere Zahlenwerte erhalten Sie durch mehrfaches Drücken dieser Taste.
- wiederholen Sie die beiden letzten Schritte solange, bis der angezeigte Dickenwert dem tatsächlichen Dickenwert dwerkstück entspricht.
- zur Bestätigung. Das Display zeigt 4 Speicherplätze für Drücken Sie die neue Schallgeschwindigkeit an.
- oder um einen Speicherplatz auszuwählen, drücken Sie
- zur Bestätigung. drücken Sie
- um das Menu zu verlassen und zur Messung drücken Sie zurückzukehren.

Diese neue Geschwindigkeit wird in einem der vier Speicherplätze gespeichert. Sie kann über Menü 2. Schallgeschw. - 4. Geschw.speicher. ausgewählt werden.

Alternativ kann die Schallgeschwindigkeit auch berechnet werden:

 $V_{\text{unbekannt}} = (v_{\text{Messung } X} d_{\text{Werkstück}}) / d_{\text{Anzeige}}$ .

# 8.4.2.4. Speicher für Schallgeschwindigkeiten

Die DC-2000-Serie bietet 4 Speicherplätze für Schallgeschwindigkeiten. Die Auswahl geschieht wie folgt aus:

- drücken Sie bis 1. Messung erscheint,
  - um 2. Schallaeschw. auszuwählen. oder drücken Sie
- drücken Sie zur Bestätiauna,
- um 4. Geschw.speicher auszuwählen, oder drücken Sie
- zur Bestätiguna. drücken Sie
- oder um eine Schallaeschwindiakeit drücken Sie auszuwählen.

- drücken Sie 🛡 zur Bestätigung.
- drücken Sie um das Menu zu verlassen und zur Messung zurückzukehren.

## 8.4.3. Auflösung, Maßeinheit

Die DC-2000-Serie bietet die Auswahl aus zwei Auflösungen sowie zwei Maßeinheiten (mm/inch). Die Auswahl erfolgt wie folgt:

- drücken Sie bis 1. Messung erscheint,
  drücken Sie oder vum 3. Auflösung auszuwählen,
  drücken Sie oder vum Auflösung und Maßeinheit auszuwählen,
  drücken Sie zur Bestätigung,
  drücken Sie zur Bestätigung,
- drücken Sie um das Menu zu verlassen und zur Messung zurückzukehren.

## 8.4.4. Sondenkalibrierung

Manchmal kann es notwendig werden, die Sonde zu kalibrieren. Dazu ist ein Werkstück mit bekannter Dicke und Schallgeschwindigkeit nötig.

- messen Sie das Werkstück mit bekannter Dicke,
- drücken Sie 🖤 bis 1. Messung erscheint,
- drücken Sie oder vum **4. Kalibrierung** auszuwählen,
- drücken Sie 🖤 zur Bestätigung,
- drücken Sie oder , bis der angezeigte Dickenwert dem tatsächlichen Dickenwert entspricht,

- drücken Sie 🛡 zur Bestätigung,
- drücken Sie um das Menu zu verlassen und zur Messung zurückzukehren.

## 8.4.5. Funktion

Mit diesem Menüpunkt können Sie einige Einstellungen des Messgerätes ändern.

## 8.4.5.1. Ausschalt-Modus

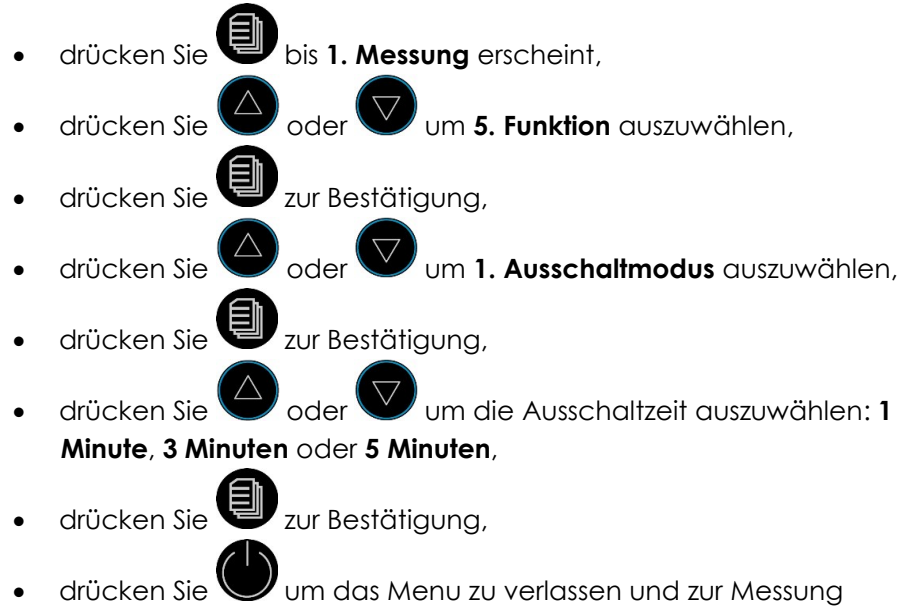

zurückzukehren.

## 8.4.5.2. Einstellen der Verstärkung

Für viele Materialien und Messbedingungen kann die automatische Verstärkungseinstellung verwendet werden. Für einige spezielle Messungen ist jedoch eine Anpassung des Arbeitsstatus des Instruments in Bezug auf die Verstärkungseinstellung erforderlich. Es gibt vier verschiedene Arbeitsmodi: Auto, Niedrig, Mittel und Hoch.

Auto: Passt zu verschiedene Sonden und erfüllt nahezu alle Anforderungen.

**Niedrig:** Geeignet für stark streuende und schwach dämpfende Materialien. **Mittel:** Geeignet für viele Messungen.

Hoch: Geeignet für stark dämpfendes Material.

- bis 1. Messung erscheint, drücken Sie oder 🖤 um 5. Funktion auszuwählen. drücken Sie zur Bestätigung. drücken Sie um 2. Verstärkung auszuwählen, oder drücken Sie drücken Sie zur Bestätiguna, um die geeignete Verstärkung drücken Sie oder auszuwählen: Hoch, Mittel, Niedrig oder Automatisch. Į drücken Sie zur Bestätigung,
- drücken Sie um das Menu zu verlassen und zur Messung zurückzukehren.

## 8.4.5.3. Sprachen

DC-2000C bietet mehrere Menüsprachen für eine einfache Bedienung. Die Auswahl erfolgt wie folgt:

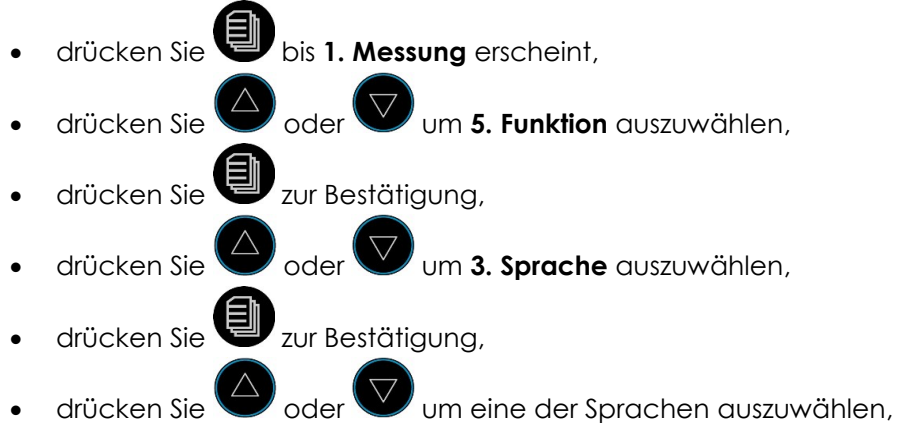

- drücken Sie 🛡 zur Bestätigung,
- drücken Sie um das Menu zu verlassen und zur Messung zurückzukehren.

## 8.4.5.4. Kontrast

- drücken Sie 🖤 bis 1. Messung erscheint,
- drücken Sie deor Um 5. Funktion auszuwählen,
- drücken Sie 🛡 zur Bestätigung,
- drücken Sie oder vm **4. Kontrast** auszuwählen,
- drücken Sie 🖤 zur Bestätigung,
- drücken Sie oder vum den Kontrasteinstellung zu ändern,
- drücken Sie 🖤 zur Bestätigung,
- drücken Sie um das Menu zu verlassen und zur Messung zurückzukehren.

## 8.4.5.5. Werkseinstellung

Diese Funktion setzt das Gerät zurück auf die Werkseinstellungen.

- drücken Sie 🖤 bis 1. Messung erscheint,
- drücken Sie oder vm **5. Funktion** auszuwählen,
- drücken Sie 🖤 zur Bestätigung,
- drücken Sie Oder Um 5. Werkseinst.,
- drücken Sie 🛡 zur Bestätigung,

oder 🖤 um **Ja** für ein Zurücksetzen auf

- drücken Sie Werkseinstellung oder Nein für einen Abbruch der Aktion auszuwählen.
- Ē zur Bestätigung, drücken Sie
- um das Menu zu verlassen und zur Messung drücken Sie zurückzukehren.

## 8.4.5.6. Information

This Funktion will show version number, the probe type and the probe number.

- bis 1. Messung erscheint, drücken Sie oder 🖤 um 5. Funktion auszuwählen, drücken Sie
- drücken Sie zur Bestätiauna,
- oder Um **6. Geräte-Info** auszuwählen drücken Sie
- zur Bestätigung. Die Versionsnummer, probe type and drücken Sie probe number are displayed.
- um das Menu zu verlassen und zur Messung drücken Sie zurückzukehren.

| 9. | Anhang: | Tabelle | mit Schal | lgeschwinc | ligkeiten |
|----|---------|---------|-----------|------------|-----------|
|----|---------|---------|-----------|------------|-----------|

| Material              | Schallgeschwindigkeit |         |  |  |
|-----------------------|-----------------------|---------|--|--|
| Maferial              | m/s                   | inch/µs |  |  |
| Aluminum              | 6300                  | 0,2480  |  |  |
| Aluminoxid            | 9900                  | 0,3898  |  |  |
| Beryllium             | 12900                 | 0,5079  |  |  |
| Borcarbid             | 11000                 | 0,4331  |  |  |
| Messing               | 4300                  | 0,1693  |  |  |
| Cadmium               | 2800                  | 0,1102  |  |  |
| Kupfer                | 4700                  | 0,1850  |  |  |
| Glas (Kronglas)       | 5300                  | 0,2087  |  |  |
| Glycerin              | 1900                  | 0,0748  |  |  |
| Gold                  | 3200                  | 0,1260  |  |  |
| Inconel               | 5700                  | 0,2244  |  |  |
| Eisen                 | 5900                  | 0,2323  |  |  |
| Gusseisen             | 4600                  | 0,1811  |  |  |
| Blei                  | 2200                  | 0,0866  |  |  |
| Magnesium             | 5800                  | 0,2283  |  |  |
| Molybden              | 6300                  | 0,2480  |  |  |
| Polyethylen           | 1900                  | 0,0748  |  |  |
| Polystyrol            | 2400                  | 0,0945  |  |  |
| Polyurethan           | 1900                  | 0,0748  |  |  |
| Quartz                | 5800                  | 0,2283  |  |  |
| Gummi, Butylkautschuk | 1800                  | 0,0709  |  |  |
| Silber                | 3600                  | 0,1417  |  |  |
| Baustahl              | 5920                  | 0,2331  |  |  |
| Edelstahl             | 5800                  | 0,2283  |  |  |
| Teflon                | 1400                  | 0,0551  |  |  |
| Zinn                  | 3300                  | 0,1299  |  |  |
| Titan                 | 6100                  | 0,2402  |  |  |
| Wolfram               | 5200                  | 0,2047  |  |  |
| Zink                  | 4200                  | 0,1654  |  |  |

# 10. General Description

The DC-2000C Ultrasonic Thickness Gauge is our new, innovative gauge with automatic probe recognition, automatic zeroing and a larger, more easily read LCD with backlight. This instrument can measure with very high resolution (0.01 mm or 0.001 inches) the thickness of metallic and non-metallic materials such as steel, aluminum, titanium, plastics, ceramics, glass and any other materials. The DC-2000C series accurately displays readings in either inches or millimeters.

# **11. Technical Specifications**

| Measurement range  | : 0.65 mm - 400.0 mm (depends on probe) |  |  |
|--------------------|-----------------------------------------|--|--|
| Resolution         | : 0.01 mm (0.001″), 0.1 mm (0.01″)      |  |  |
| Accuracy           | : 0.65 mm – 9.99 mm 🛛 ± 0.04 mm         |  |  |
|                    | : 10.00 mm - 99.99 mm ± (0.1%H+0.04) mm |  |  |
|                    | : 100.0 mm - 400.0 mm ± 0.3%H           |  |  |
| Zero calibration   | : Auto                                  |  |  |
| Velocity range     | : 1000 m/s - 9999 m/s                   |  |  |
| Measurement rate   | : 4 per sec.                            |  |  |
| Display            | : 128×64 LCD with backlight             |  |  |
| Battery            | : 2 x AAA batteries                     |  |  |
| Operating temp.    | : -20 °C - +50 °C                       |  |  |
| Measuring temp.    | : -20 °C - +350 °C (depends on probe)   |  |  |
| Dimensions (LxWxH) | : 116 mm × 64 mm × 27 mm                |  |  |
| Weight             | : 0.22 kg (including batteries)         |  |  |

# 12. Standard Delivery

- -- Main Unit
- -- Standard 5 MHz probe D5008
- -- Couplant 75 ml
- -- 2 AAA batteries
- -- Build-in calibration block 4 mm (for control)
- -- Carrying case
- -- Instruction manual
- -- Certificate

# 13. Overview

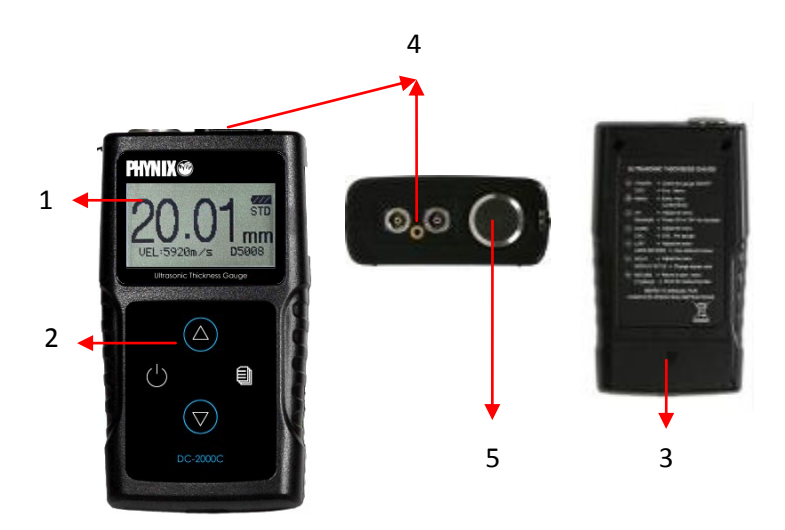

- 1. LCD Screen 2. Key Pad 3. Battery Compartment
- 4. Probe socket 5. Test block 4mm

# Notice: This test Block is not for calibration, just for checking if the instrument works correctly.

# 14. Keypad Functions

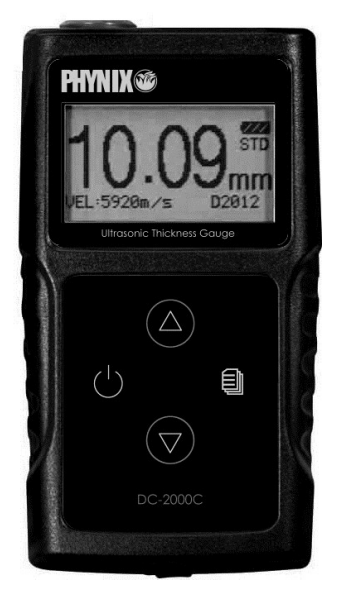

### DC-2000C

|                      | On/Off Key    | Press this key to switch on or off the instrument. |  |  |
|----------------------|---------------|----------------------------------------------------|--|--|
|                      | Esc. Menu     | Press this Key to Escape the Menu.                 |  |  |
| A                    | Menu Key      | Press This Key to go to the operation<br>Menu.     |  |  |
| U                    | Confirm Key   | Press this Key to confirm the selection.           |  |  |
|                      | Arrow Up      | Achieve switch among the menu options              |  |  |
|                      |               | in the menu operation                              |  |  |
|                      | Backlight Key | Press this key to switch on or off the             |  |  |
|                      |               | backlight (during measurement).                    |  |  |
|                      | Arrow Down    | Achieve switch among the menu options              |  |  |
|                      | Allow Down    | in the menu operation.                             |  |  |
| $(\bigtriangledown)$ |               | Put the probe in the air, press this key to        |  |  |
|                      | Calibration   | complete the calibration(during                    |  |  |
|                      |               | measurement mode).                                 |  |  |

## 15. Display Screen

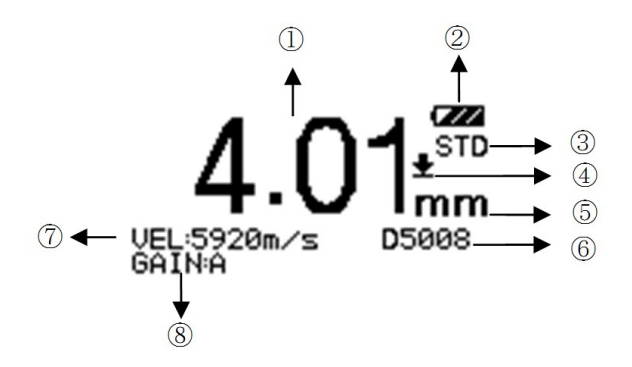

- 9 Reading
- 10 Battery Indicator
- 11 Measurement Mode
- 12 🛨 Coupling Indicator
- 13 Measurement Unit
- 14 Current Probe model
- 15 Current Sound Velocity
- 16 Current Gain Setting

## 16. Preparation before measurement

#### 16.1. Preparation of the instrument

For the newly purchased instrument, please check the instrument and its accessories according to the standard delivery table in chapter 3. If user finds it is not the same as the table listed, please contact your dealer in time. If the instrument is damaged, please do not use it and contact your dealer as soon as possible.

## 16.2. Selection of the Probe

Users can select the suitable probe according to the thickness of the workpiece to be measured.

| Туре  | Freq.    | Range [mm] | Lower limit for steel pipes [mm] | Temp.    | Application                                                                                                    |
|-------|----------|------------|----------------------------------|----------|----------------------------------------------------------------------------------------------------|
| D5008 | 5.0 MHz  | 0.8 – 300  | Ø 25 x 1.2                       | < 60 °C  | The probe is used common in<br>many measurements, for<br>example when the<br>measuring surface is flat or<br>slightly curved, or the<br>thickness of the workpiece to<br>be measured is larger than<br>50 mm. |
| D7006 | 7.5 MHz  | 0.65 - 50  | Ø 15 x 1.2                       | < 60 °C  | Used in the measurement of thin wall thickness and small curvature surface.                                                                                                    |
| D7004 | 10.0 MHz | 0.65 - 20  | Ø 15 x 1.0                       | < 60 °C  | Used in the measurement of thin wall thickness and small curvature surface.                                                                                                    |
| D2012 | 2.0 MHz  | 2.0 - 400  | Ø 40 x 3.0                       | < 60 °C  | For coarse-grained materials<br>(e.g. cast iron) and rough<br>surfaces.                                                                                                    |
| D5113 | 5.0 MHz  | 2.0 - 200  | Ø 25 x 2.0                       | < 350 °C | Used in the measurement<br>when the temperature is up<br>to 350 °C. A high – temp.<br>couplant has to be used.                                                                                                |

## 16.3. Treatment of the surface to be measured

If the surface to be measured is too rough or rusty, please perform the treatment according to the following methods:

- Clean the surface by grinding, polishing or filing etc. or use coupling agent with high viscosity for that.
- Use coupling agents on the work piece surface to be measured.
- Take multiple measurements around the same testing point.

# **17. Basic Operations**

## 17.1. Switch on

Select the probe and insert it into the probe socket and then press switch on the instrument, the screen displays the serial number and the version number.

If you did not insert the probe before switching on the instrument, the screen will prompt you than "Plug in the probe", at this moment insert the probe into the socket and wait to go to the measuring status.

Notice: Please use the standard probe provided, otherwise the instrument will not work normally and display "Error".

## 17.2. Probe Zero

The gauge does an automatic zeroing of the probe thus eliminating the need for an on-block zero calibration. Switch on the instrument, then the gauge comes into the measurement mode directly.

A zeroing can also be done manually. Please put the probe in the air, and

press V for zero calibration at any time.

Notice: Please make sure the probe is not coupled to the test piece when the gauge is first turned on and that there is no couplant on the end of the probe. The probe should also be at the room temperature, clean and without any noticeable wear.

## 17.3. Backlight

Press to turn on / off the backlight.

# 17.4. Parameters settina

### 17.4.1. Measurement

DC-2000C provides two measuring modes, standard measurement and minimum measurement.

- press into 1. Measurement ,
  press or to select desired measurement mode ,

- press to confirm,
  - or press to leave the menu and go to measurment state.

## 17.4.1.1. Standard measurement

After positioning of the probe on the surface the display shows continuously the current reading, according to the normal measuring state.

#### 17.4.1.2. Minimum value measurement

During measurement, the gauge displays the minimum value of the current measured point. It is suitable for testing a curved surface or to get the minimum value which is widely used in the thickness measurement of pipeline tubes.

# Notice: It is not recommended to use this function when measuring cast iron or alloy materials.

#### 17.4.2. Velocity Rate

Sound velocity plays an important role in measurement. Different materials have different sound velocities. When the sound velocity is incorrect, it will cause wrong measuring results. There are three ways to set the material's sound velocity, which are:

1. Directly select preset material velocity,

2. Input the new velocity which is not preset into the menu,

3. Get the accurate sound velocity of the workpiece of which the thickness is known.

#### 17.4.2.1. Materials

The Velocity selection gives the sound velocity of 9 different materials which can be selected by users. The 9 materials are: aluminum, titanium, steel, stainless steel, glass, copper, cast iron, brass and polystyrene. Following sound velocities are used:

|          | m/s  | Inch/µs |
|----------|------|---------|
| Aluminum | 6300 | 0,2480  |
| Titanium | 6100 | 0,2401  |
| Steel    | 5920 | 0,2331  |

| Stainless steel | 5800 | 0,2283 |
|-----------------|------|--------|
| Glass           | 5300 | 0,2087 |
| Copper          | 4700 | 0,1850 |
| Cast iron       | 4600 | 0,1811 |
| Brass           | 4300 | 0,1693 |
| Polystyrene     | 2400 | 0,0945 |

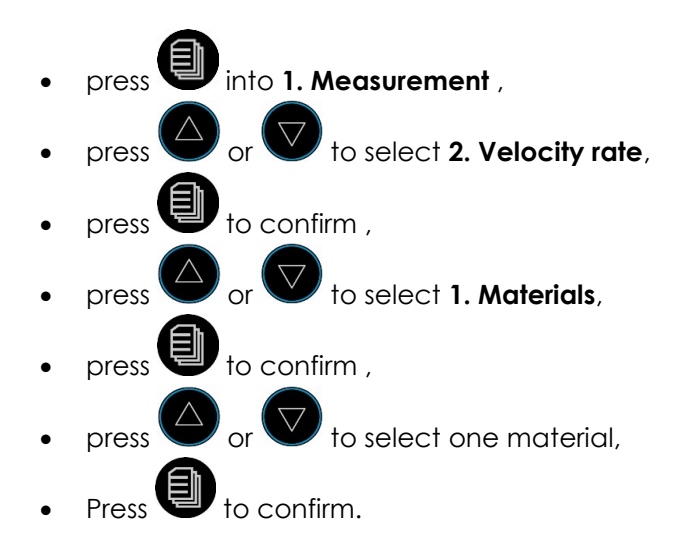

Note: The preset sound velocities are only theoretical values for common materials. If you want to work with the exact speed of sound for your material, you can determine it with the "Velocity Measurement" function.

### 17.4.2.2. Velocity Input

If the preset sound velocities of the nine materials are not sufficient for the requirements of users, there is a sound velocity table in the appendix which give the sound velocity of various materials. Take this table to set correct sound velocity for reference.

- press **(**into **1. Measurement** ,
- press or to select **2. Velocity rate**,

- press to confirm ,
- press or to select **2. Vel. input**,
- press 🖲 to confirm ,
- press ♥ to move the cursor ▼ to the required digit position,
- press 🗢 to increase the value,
- Press to confirm. The display shows 4 locations to store this new velocity.
- press or to select one location,
- press to confirm.
- press to get back to measurement.

This new velocity will be stored. It can be selected at menu **2. Velocity rate -4. Vel.storage**.

## 17.4.2.3. Velocity Measurement

Sound velocity may vary even on the same material due to varying processing technology or other reasons. This variations can lead to measuring errors. If the error is not large enough to influence the measuring accuracy, it can be neglect; otherwise it is necessary to get the accurate sound velocity of the workpiece to be measured (Vunknown).

To measure the sound velocity, a workpiece is required whose thickness is known ( $d_{workpiece}$ ). Measure the thickness of this workpiece with the DC-2000C ( $d_{display}$ ). The sound velocity set for this purpose ( $v_{measurement}$ ) should be close to the expected sound velocity.

Using the arrow keys, the displayed thickness value is changed until it corresponds to the actual workpiece thickness. Subsequently, the determined sound velocity can be read and stored in one of the four memory locations.

• Measure the workpiece (using a velocity near the expected) and get one reading.

- press into 1. Measurement ,
- press or to select 2. Velocity rate,
- press U to confirm ,
- press or to select 3. Vel. measurement,
- press 🖤 to confirm ,
- press ♥ to move the cursor ▼ to the required digit position of the thickness value,
- press to increase the numerical value at that position by 1.
   Smaller numerical values can be obtained by pressing this key several times.
- Repeat the last two steps until the displayed thickness value corresponds to the actual thickness value d<sub>workpiece</sub>.
- Press U to confirm. The display shows 4 locations to store this new velocity.
- press or to select one location,
- press 🛡 to confirm.
- press 🖤 to get back to measurement.

This new velocity will be stored in one of the four locations. It can be selected at menu **2. Velocity rate - 4. Vel.storage**.

Alternatively, the speed of sound can also be calculated:

 $V_{unknown} = (v_{measurement} \times d_{workpiece}) / d_{display}$ .

## 17.4.2.4. Velocity Storage

DC-2000 series provides 4 locations to store new velocities. Select one of these as follows:

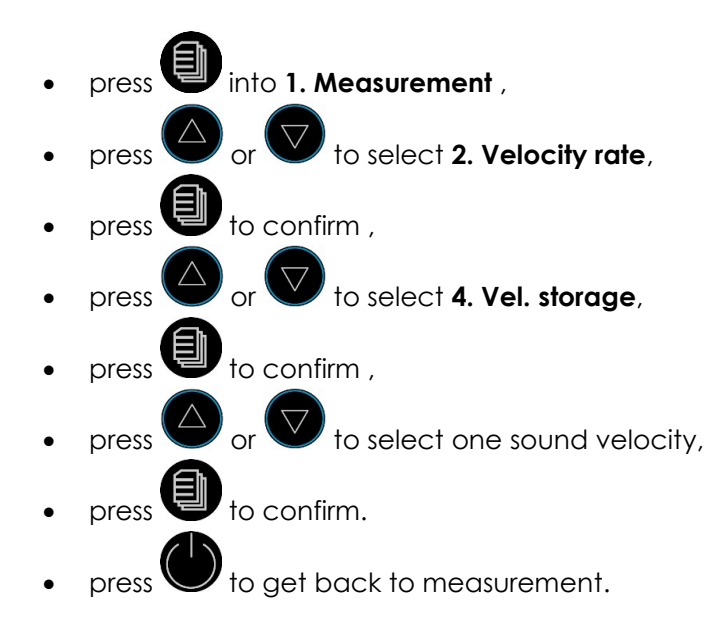

#### 17.4.3. Resolution, Unit of measurement

DC-2000 series provides two display resolutions as well as two measurment units (mm/inch). Selection happens as follows:

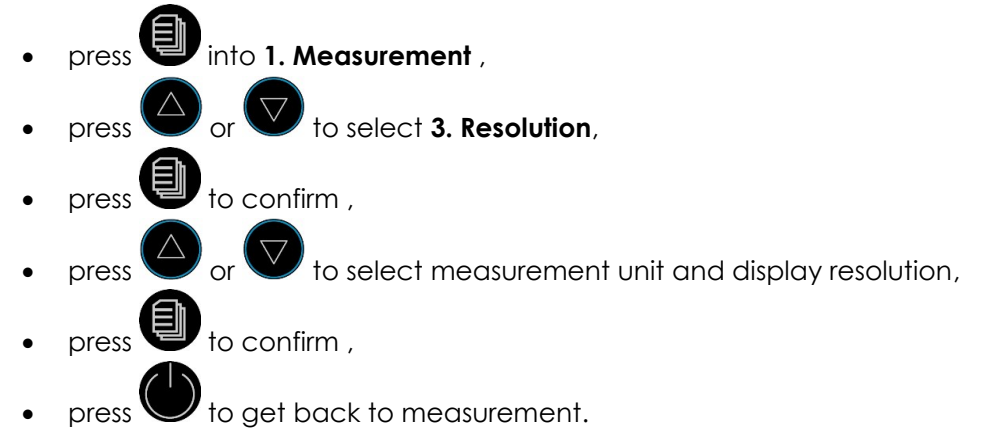

#### 17.4.4. Probe Calibration

Sometimes it is necessary to calibrate the probe.

• measure a workpiece whose thickness is known.

- press into 1. Measurement ,
- press or v to select 4. Probe calibration,
- press 🛡 to confirm ,
- press or voice to adjust the displayed value and make it equal to the actual thickness of workpiece,
- press to confirm ,
- press to get back to measurement.

Now the probe is calibrated.

### 17.4.5. Function

With this menu item you can set some properties of the gauge.

## 17.4.5.1. Switch off mode

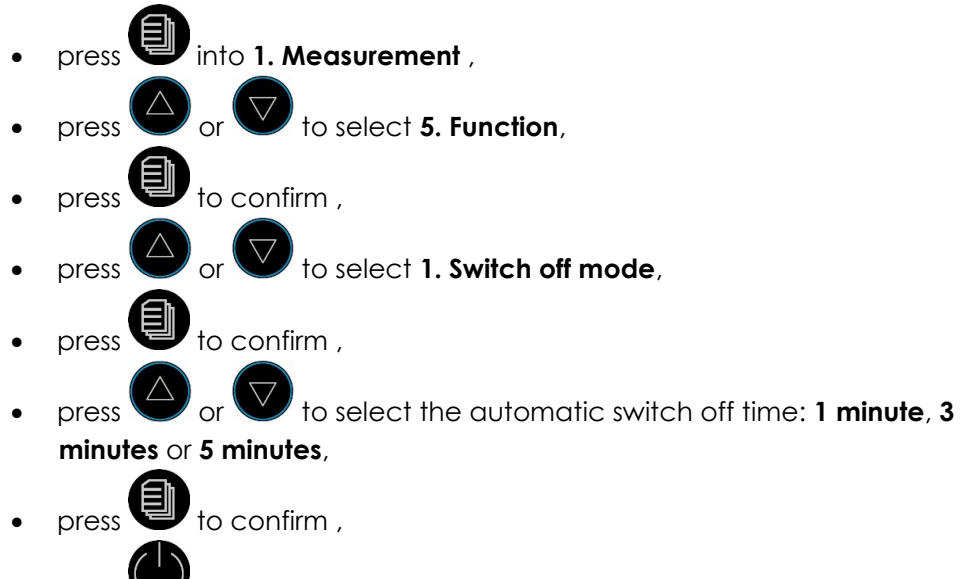

press U to get back to measurement.

## 17.4.5.2. Gain setting

In the user's measuring environment, both different materials or the same material with different properties will have different effects on the accuracy and stability of measurement. So for different objects to be measured and different measuring environment, users should adjust the work status of the instrument to meet more requirements.

For many materials and measuring conditions, auto gain adjustment can be used, but for some special measurement, adjusting the instrument's working status with respect to gain setting is necessary. There are four different working modes: Auto, Low, medium and high.

**Auto:** Match different probe and meet almost all the measuring requirements. **Low:** Suitable for high scattering and small attenuation materials.

Medium: Suitable for many measurements.

High: Suitable for high attenuation material.

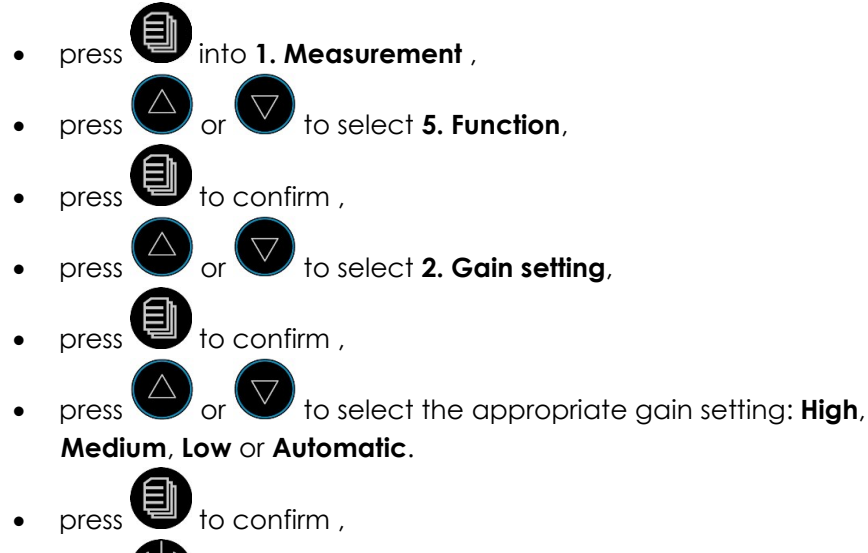

press to get back to measurement.

## 17.4.5.3. Languages

DC-2000C provides several menu languages for simple operation. Selection happens as follows:

• press into 1. Measurement ,

- press or to select 5. Function,
  press to confirm,
  press or to select 3. Languages,
  press to confirm,
  press or to select one of the languages,
  press to confirm,
  press to confirm,
- press to get back to measurement.

### 17.4.5.4. Contrast

- press 🖤 into **1. Measurement** ,
- press or to select 5. Function,
- press 🛡 to confirm ,
- press or v to select 4. Contrast,
- press U to confirm ,
- press or to change the contrast setting between 1 and 6,
  - press 🙂 to confirm ,
- $\circ$  press igodot to get back to measurement.

### 17.4.5.5. Default

This function will reset the gauge to factory settings.

- press into 1. Measurement ,
- press Or V to select 5. Function,

- press to confirm ,
- press or to select 5. Default,
- press to confirm ,
- press or to select Yes for reset or No for going back.
- press 🛡 to confirm ,
- press to get back to measurement.

## 17.4.5.6. Information

This function will show version number, the probe type and the probe number.

- press 🖤 into 1. Measurement ,
- press or voice to select 5. Function,
- press or to select 6. Info,
- press Ut to confirm. Version number, probe type and probe number are displayed.
- press to get back to measurement.

| Material         | Sound Velo | Sound Velocity |  |  |
|------------------|------------|----------------|--|--|
|                  | m/s        | inch/µs        |  |  |
| Aluminum         | 6300       | 0,2480         |  |  |
| Alumina Oxide    | 9900       | 0,3898         |  |  |
| Beryllium        | 12900      | 0,5079         |  |  |
| Boron Carbide    | 11000      | 0,4331         |  |  |
| Brass            | 4300       | 0,1693         |  |  |
| Cadmium          | 2800       | 0,1102         |  |  |
| Copper           | 4700       | 0,1850         |  |  |
| Glass(crown)     | 5300       | 0,2087         |  |  |
| Glycerin         | 1900       | 0,0748         |  |  |
| Gold             | 3200       | 0,1260         |  |  |
| Inconel          | 5700       | 0,2244         |  |  |
| Iron             | 5900       | 0,2323         |  |  |
| Iron (cast)      | 4600       | 0,1811         |  |  |
| Lead             | 2200       | 0,0866         |  |  |
| Magnesium        | 5800       | 0,2283         |  |  |
| Molybdenum       | 6300       | 0,2480         |  |  |
| Polyethylene     | 1900       | 0,0748         |  |  |
| Polystyrene      | 2400       | 0,0945         |  |  |
| Polyurethane     | 1900       | 0,0748         |  |  |
| Quartz           | 5800       | 0,2283         |  |  |
| Rubber, Butyl    | 1800       | 0,0709         |  |  |
| Silver           | 3600       | 0,1417         |  |  |
| Steel, Mild      | 5920       | 0,2331         |  |  |
| Steel, Stainless | 5800       | 0,2283         |  |  |
| Teflon           | 1400       | 0,0551         |  |  |
| Tin              | 3300       | 0,1299         |  |  |
| Titanium         | 6100       | 0,2402         |  |  |
| Tungsten         | 5200       | 0,2047         |  |  |
| Zinc             | 4200       | 0,1654         |  |  |

# 18. Appendix: Table with Sound Velocities

PHYNIX GmbH & Co. KG Siemensstr. 14 D-41469 Neuss Germany Tel +49-2137-10978-0 Fax +49-2137-10978-28 www.phynix.com info@phynix.de